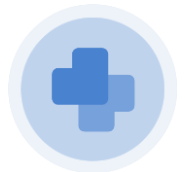

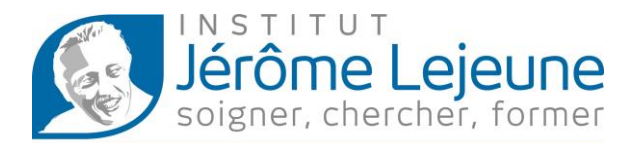

Une téléconsultation a été planifiée pour vous avec l'Institut Jérôme Lejeune. Vous trouverez ci-dessous les étapes vous permettant d'accéder à votre téléconsultation depuis un ordinateur ou un smartphone.

## Avec un ordinateur

Lorsque vous avez pris votre rendez-vous avec l'institut, un mail ainsi qu'un SMS vous ont été envoyés avec vos informations de connexion.

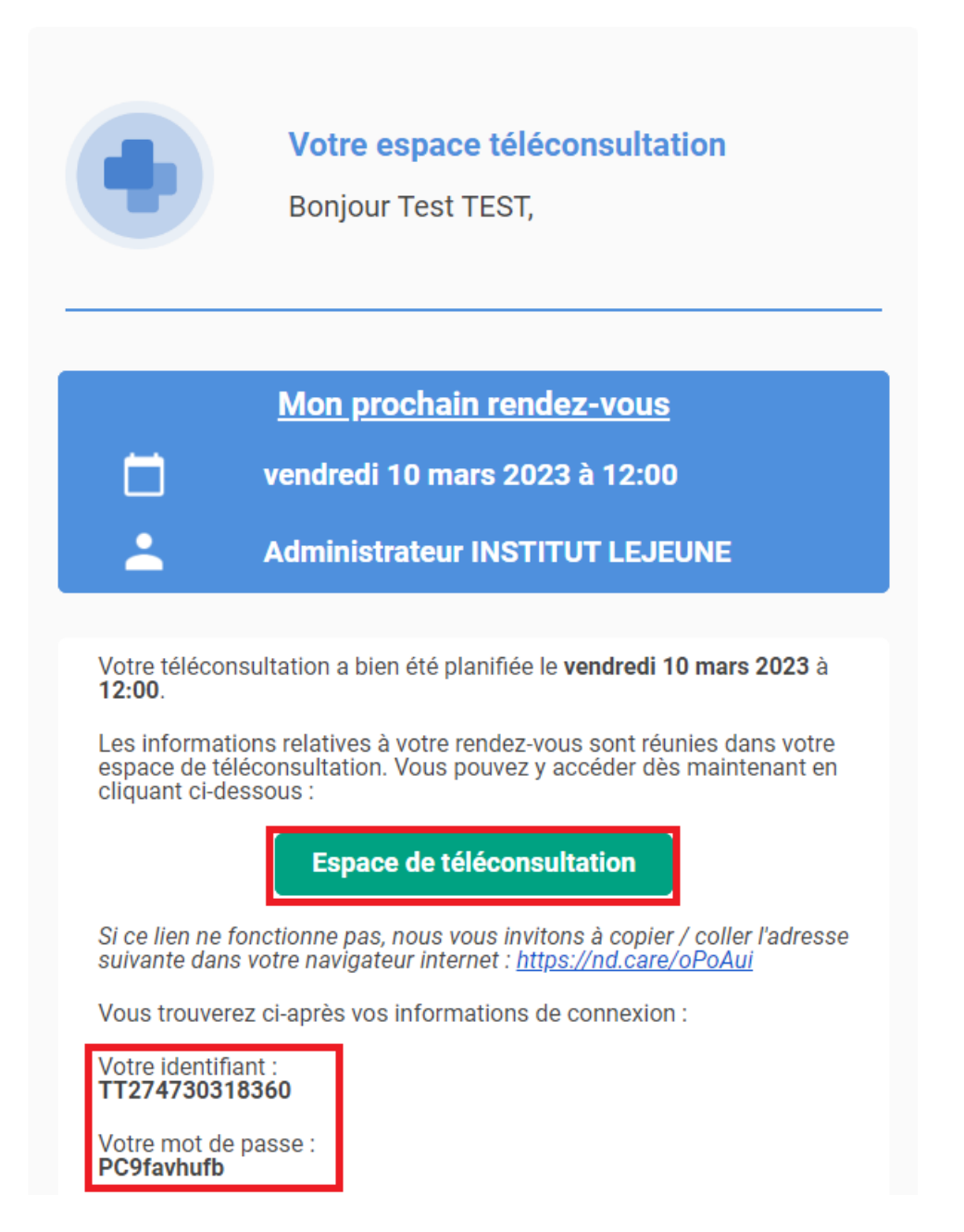

En cliquant sur le bouton « Espace de téléconsultation » vous êtes redirigés vers la plateforme de notre partenaire Ortif.

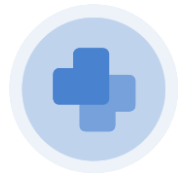

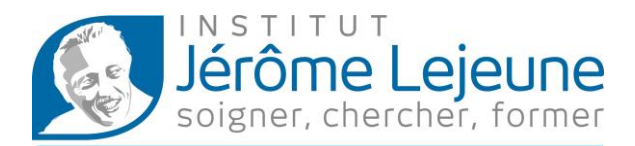

Votre identifiant sera déjà renseigné, compléter le champ mot de passe grâce à celui qui vous a été envoyé dans par mail.

Vous pouvez consulter les Conditions Générales d'Utilisations avant de les accepter grâce à la case à cocher.

Cliquez ensuite sur « Se connecter ».

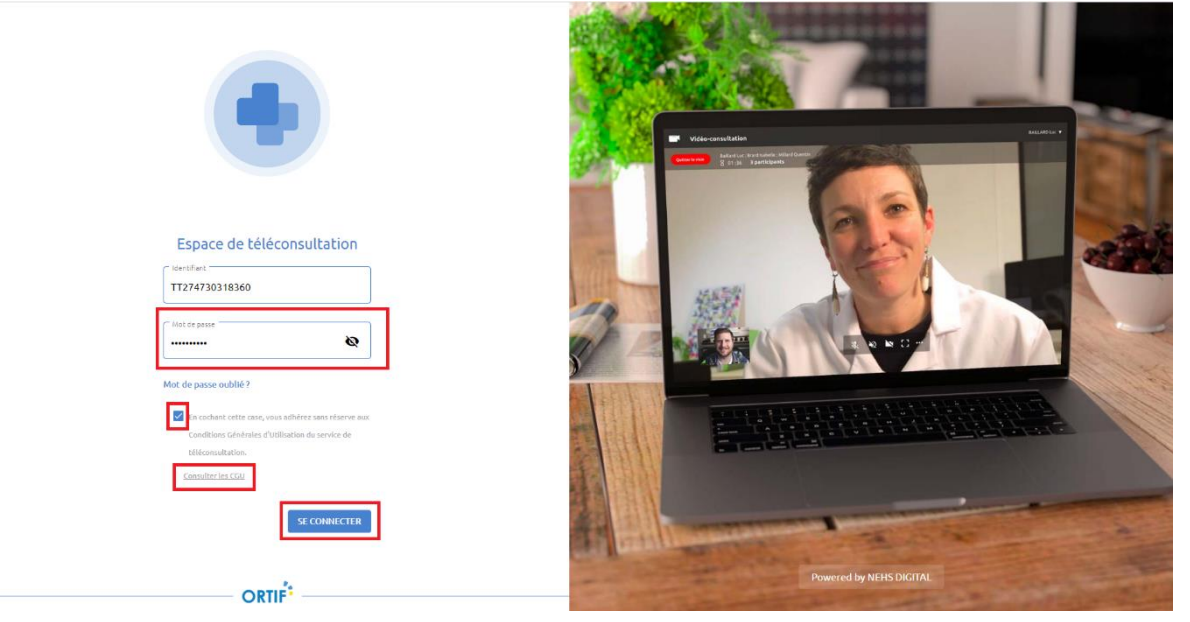

Une fois connecté, vous êtes accueilli par un guide vous détaillant comment réaliser votre téléconsultation dans de bonnes conditions, nous vous invitons à le suivre.

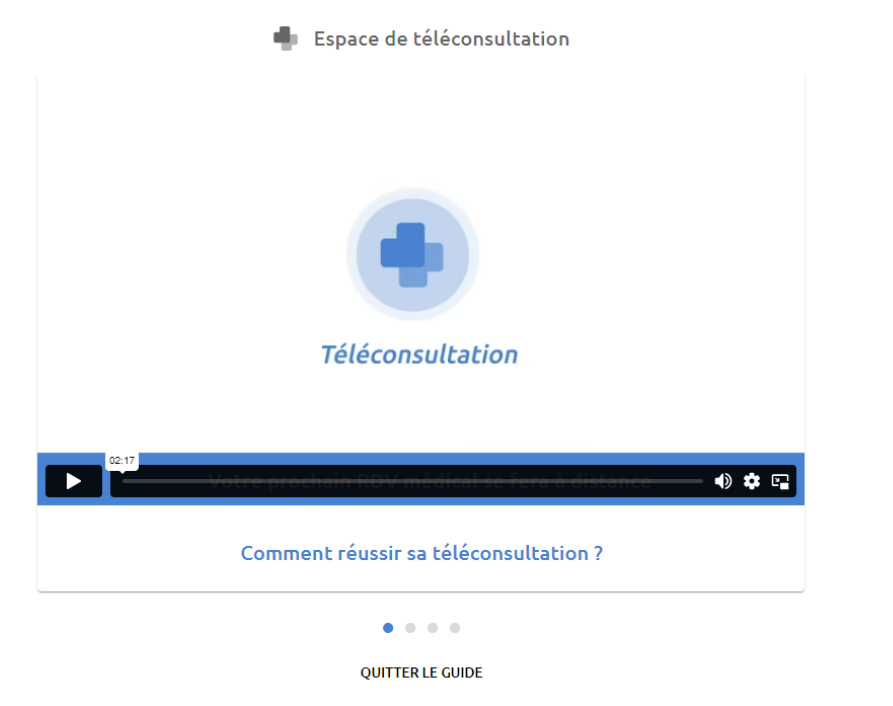

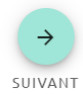

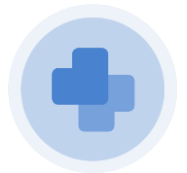

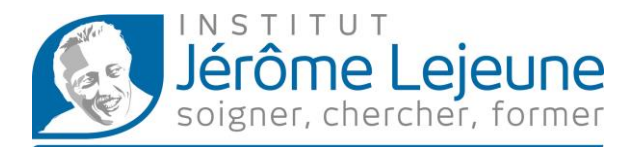

Lorsque le guide sera terminé, vous accédez à votre espace de téléconsultation.

Vous pouvez déposer des documents à destination du professionnel de santé en amont de la téléconsultation.

Un bouton permettant de tester votre matériel est également disponible.

20 minutes avant l'heure de votre rendez-vous, le bouton « Rejoindre » apparaitra afin de rejoindre la téléconsultation avec votre professionnel de santé.

| 🛖 Espace de t | éléconsultation                                              |                                                                                               |                                                                                                    | Besoin d'aide ? TEST Test 🗸                                                                     |
|---------------|--------------------------------------------------------------|-----------------------------------------------------------------------------------------------|----------------------------------------------------------------------------------------------------|-------------------------------------------------------------------------------------------------|
|               | vendredi 10 mars 20<br>12h00                                 | 23                                                                                            | INSTITUT LEJEUNE<br>Administrateur<br>Consultation                                                                                                    | ()<br>Ma vidéo-consultation commence :<br>51 minutes                                            |
|               | Votre rendez-vous est<br>confirmé<br><sup>Un impréve 7</sup> | Mes documents<br>OUVRIR<br>Je prends son de compléter mes documents avant<br>man render avais | Constitution Constitution Constitution Constitution Constitution Constitution Constitution Constitution Constitution Constitution                             | Accès     20 minutes avant le rendez-vous                                                       |
|               | Téléconsultation                                             |                                                                                               | Comment réussir sa télécon:<br>Votre prochain RDV médical se fera à distance par l'init<br>Cette vidéo vous présente les bonnes pratiques et les c<br>ce RDV. | sultation ?<br>ermédiaire d'une vidéo-consultation.<br>quelques points à respecter pour réussir |

En cliquant sur le bouton « Rejoindre », vous rejoignez la salle d'attente. Lorsque le professionnel de santé sera disponible, la téléconsultation débutera automatiquement.

| Espace de téléconsultation                                               | Besoin d'ade? TEST Tiest 🗸                                                                                         |
|--------------------------------------------------------------------------|----------------------------------------------------------------------------------------------------|
| ← SORTIR DE LA SALLE                                                     | Mes Occurrents                                                                                                    |
| Salle<br>d'attente<br>Votre professionnel de santé va<br>bentôt arriver. | <ul> <li>vendredi 10 mars 2023<br/>12h00</li> <li>consultation</li> <li>INSTITUT LEJEUNE Administrateur</li> </ul> |
|                                                                          | •••••                                                                                                    |
|                                                                          |                                                                                                    |
|                                                                          |                                                                                                    |
| •                                                                        |                                                                                                    |

A la fin de la téléconsultation, vos identifiants restent fonctionnels afin que vous puissiez récupérer d'éventuels documents émis par le professionnel de santé.

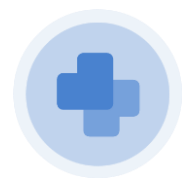

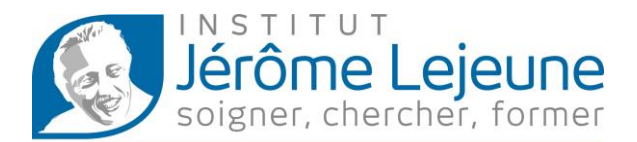

## Avec un smartphone

Lorsque vous avez pris votre rendez-vous avec l'institut, un mail ainsi qu'un SMS vous ont été envoyés avec vos informations de connexion.

| téléconsultation le 24 mars 202 | 23 à  |
|---------------------------------|-------|
| 10:00 avec votre professionnel  | de    |
| santé                           |       |
| Pour le préparer, connectez-voi | is à  |
| votre espace https://nd.care/Bb | 07s30 |
| en utilisant le mot de passe :  |       |
| LM9risdnvb                      |       |

En cliquant sur le lien qui se trouve dans le SMS vous êtes redirigés vers la plateforme de notre partenaire Ortif.

| 🛆 teleconsultation.ortif.sante-idf.fr/ 🦁 🥂           |
|------------------------------------------------------|
|                                                      |
| Espace de téléconsultation                           |
| Identifiant                                          |
| TT275890738837                                       |
| Mot de passe 🗞                                       |
| Mot de passe oublié ?                                |
| En cochant cette case, vous adhérez sans réserve aux |
| Conditions Générales d'Utilisation du service de     |
| téléconsultation. Consulter les CGU                  |
| SE CONNECTER                                         |
| ORTIF                                                |

Votre identifiant sera déjà renseigné, compléter le champ mot de passe grâce à celui qui vous a été envoyé dans par SMS.

Vous pouvez consulter les Conditions Générales d'Utilisations avant de les accepter grâce à la case à cocher.

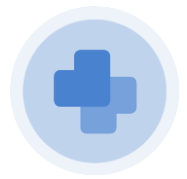

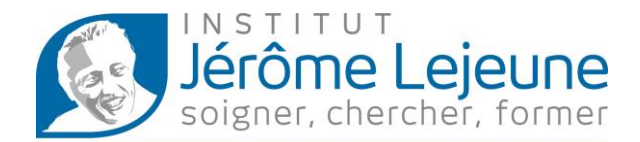

Cliquez ensuite sur « Se connecter ».

| 🖰 teleconsultation.ortif.sante-idf.fr/ 🦁 🛛 🖊                                                                                                    |
|----------------------------------------------------------------------------------------------------|
|                                                                                                    |
| Espace de téléconsultation                                                                                                    |
| Identifiant TT275890738837                                                                                                    |
| Mot de passe Regional and the passe                                                                                                    |
| Mot de passe oublié ?                                                                                                    |
| En cochant cette case, vous adhérez sans réserve aux<br>Conditions Générales d'Utilisation du service de<br>téléconsultation. <u>Consulter les CGU</u> |
| SE CONNECTER                                                                                                    |
| ORTIF                                                                                                    |

Une fois connecté, vous êtes accueilli par un guide vous détaillant comment réaliser votre téléconsultation dans de bonnes conditions, nous vous invitons à le suivre.

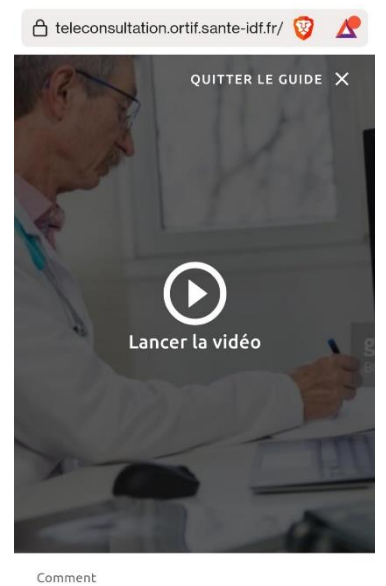

réussir sa téléconsultation ?

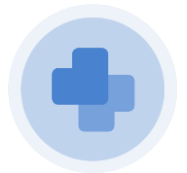

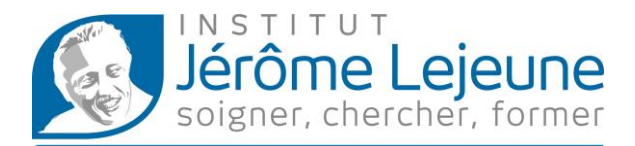

Lorsque le guide sera terminé, vous accédez à votre espace de téléconsultation.

Vous pouvez déposer des documents à destination du professionnel de santé en amont de la téléconsultation.

Un bouton permettant de tester votre matériel est également disponible.

20 minutes avant l'heure de votre rendez-vous, le bouton « Rejoindre » apparaitra afin de rejoindre la téléconsultation avec votre professionnel de santé.

| Ma vidéo-consultation | on commence :<br>utes |
|-----------------------|-----------------------|
| vendredi 24 mars 2023 | 10h00                 |
| REJOIND               | RE                    |
| Tester votre m        | atériel               |
|                       |                       |
|                       | G                     |

En cliquant sur le bouton « Rejoindre », vous rejoignez la salle d'attente. Lorsque le professionnel de santé sera disponible, la téléconsultation débutera automatiquement.

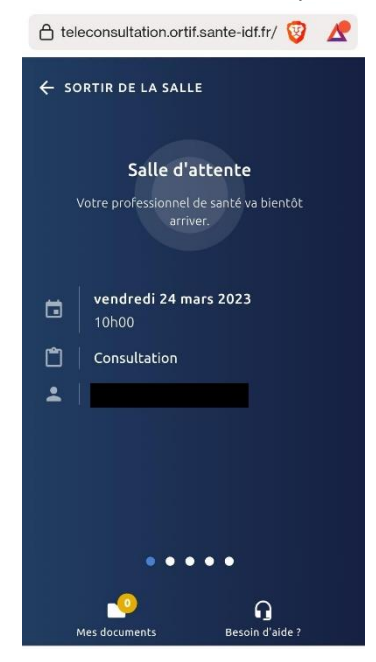

A la fin de la téléconsultation, vos identifiants restent fonctionnels afin que vous puissiez récupérer d'éventuels documents émis par le professionnel de santé.